# **BOOKING MORE SESSIONS WITH A COUPON CODE**

Booking sessions for Quantum Disentanglement package (see below)

Booking sessions for A Series of Sessions package (click link to jump to this section).

# **Booking for Quantum Disentanglement package:**

**If you purchased the Quantum Disentanglement package:** You can book your additional sessions for QD via the *First-time Clients* page: <u>https://www.shadowsynthesis.com/first-time-client-sessions.html</u>

Click on the purple button (as pictured below) to go to the QD booking page.

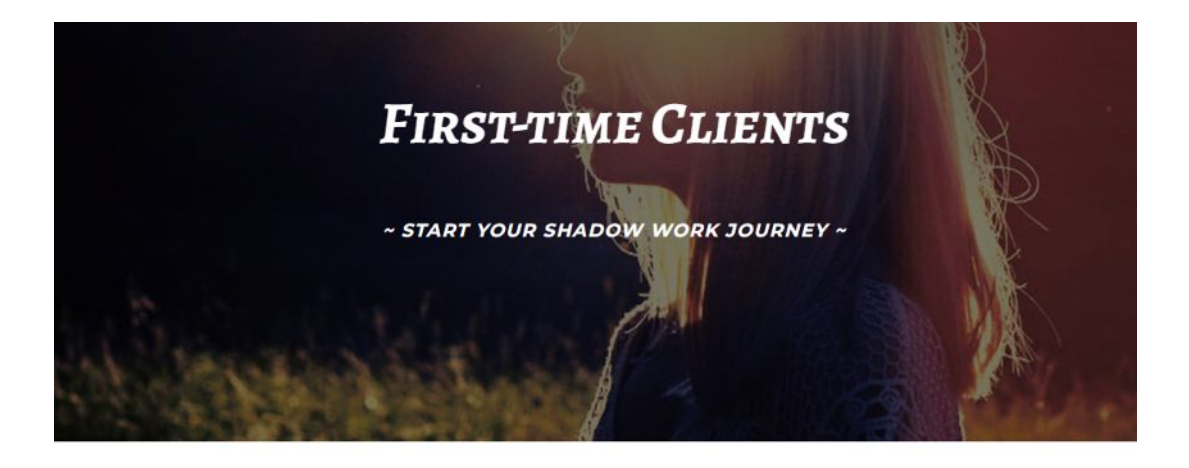

BOOK FOLLOW-UP SESSIONS FOR QUANTUM DISENTANCLEMENT

## On the QD booking page:

There are 2 appointment options:

- 1. Quantum Disentanglement package (Paid upfront)
- 2. Quantum Disentanglement package (Payment plan)

SIGN UP LOGIN

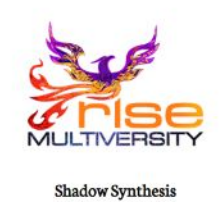

Select Appointment

| uantum Disentanglement                                                                                           |      |
|----------------------------------------------------------------------------------------------------|------|
| Quantum Disentanglement package (Pald upfront)                                                                   | BOOK |
| 1 hour 30 minutes @ \$520.00                                                                                     |      |
| Course includes: – 5 Private Sessions' with Sienna (discounted to \$90 each from \$130) – 2x Workbooks           |      |
| (discounted to \$35 each) ~ Stealing The Moon eBook (free gift) ~ Paid in full upfront * Sessions run 1.5-2hrs * |      |
| Session appointment                                                                                              |      |
| SHOW ALL                                                                                                    |      |
| Quantum Disentanglement package (Payment plan)                                                                   | BOOK |
| 1 hour 30 minutes @ \$620.00                                                                                     |      |
| 5 payments of \$124 USD (payments made with each booking). For first booking: 088GETSTARTED Course               |      |
| includes: ~ 5 Private Sessions* with Sienna (discounted to \$110 each, from \$130) ~ 2x Workbooks                |      |

There is no requirement to login into Acuity to complete the following steps. No account is required.

#### Step 1:

Select the option that you originally booked and paid with.

Step 2:

Choose an appointment time

#### Step 3.

Enter your first name, last name, email, and tick the boxes.

#### Step 4.

Click '*Continue to payment*' button

#### Step 6.

On the Checkout/Payment screen, click on '*Package, gift, or coupon code* +' (see image below).

| ment information     | Order summary                                                                             |
|----------------------|-------------------------------------------------------------------------------------------|
| Credit or debit card | Quantum Disentanglement package (Paid upfront) \$520.00<br>June 1st, 2024 at 03:00 GMT+10 |
| IRST NAME*           | Package, gift, or coupon code +                                                           |
| LAST NAME*           | Subtotal \$520.00                                                                         |

## Step 7.

Enter the coupon code you were given and click 'Apply'.

## If you have paid upfront:

Applying the coupon will reduce the total to \$0 and the credit/debit card section will be greyed out (see example image below).

Click *Confirm* to finish booking your appointment.

| ayment information     |               | Order summary                                        |                                    |                  |
|------------------------|---------------|------------------------------------------------------|------------------------------------|------------------|
| O Credit or debit card | VISA and some | Quantum Disentanglemer<br>June 1st, 2024 at 03:00 GM | nt package (Paid upfront)<br>IT+10 | \$520.00         |
| FIRST NAME*            |               | Package, gift, or coupon co                          | de                                 |                  |
| LAST NAME*<br>Smith    |               | Coupon<br>-\$520.00                                  | JANESMITHM                         | AY2024<br>REMOVE |
| CARD DETAILS*          |               | Subtotal                                             |                                    | \$520.00         |
| O PayPal               | P             | Coupon                                               |                                    | -\$520.00        |

## If you are on a payment plan:

Applying the coupon will reduce the total owed to 1/5th of the package price and you will need to enter your payment details to complete the transaction (see example image below).

Once you have entered your card details, click 'Pay & Confirm' to finish booking your appointment

**Note:** No account login is required if you choose *Credit or debit card*.

You may be asked to login if you choose the PayPal option. <u>See more here</u>.

| ayment information     |             | Order summary                                      |                                              |
|------------------------|-------------|----------------------------------------------------|----------------------------------------------|
| • Credit or debit card | VISA C      | Quantum Disentangleme<br>June 1st, 2024 at 03:00 G | ent package (Payment plan) \$620.00<br>MT+10 |
| FIRST NAME*<br>Jane    |             | Package, gift, or coupon c                         | ode                                          |
| LAST NAME*<br>Smith    |             | Coupon<br>-\$496.00                                | JANESMITHMAY2024<br>REMOVE                   |
| CARD DETAILS*          |             | Subtotal                                           | \$620.00                                     |
| Card number            | 1234 VISA 🚺 | Coupon                                             | -\$496.00                                    |
| Expiration             | CVC         | Total due                                          | \$124.00                                     |
| MM / YY                | CVC         |                                                    |                                              |
| Country                |             |                                                    |                                              |
| Australia              |             | ~                                                  |                                              |
| O PayPal               |             | •                                                  |                                              |

#### Step 8.

Once the booking is complete you should see a success page with your booking details, and you will be sent a confirmation email with these same details.

# **Booking for A Series of Sessions package:**

If you booked A Series of Private Sessions package:

You can book your additional sessions via the *Returning Clients* page:

https://www.shadowsynthesis.com/returning-client-sessions.html

Scroll down this page to the *Book Sessions* section for booking options.

|                                                                                                    |                                                                             | BOOK |      |              |  |
|----------------------------------------------------------------------------------------------------|-----------------------------------------------------------------------------|------|------|--------------|--|
| Books                                                                                                    | SESSIONS                                                                    |      |      |              |  |
|                                                                                                    |                                                                             |      | z    | IGN UP LOGIN |  |
| Select A                                                                                                    | ppointment                                                                  |      |      |              |  |
| Session Series                                                                                                    |                                                                             |      |      |              |  |
| A Series of Private Sessions (Paid upfront)<br>1 hour 30 minutes @\$450.00                                                                         |                                                                             |      | BOOK |              |  |
| – Package of 5 private sessions? with Sienna – Sessions discounted to \$5 made in full, upfront * Each session runs between 1.5hr to 2 hours in le | 0 each (from \$130 each) – Payment<br>ngth. * Sessions booked individually. |      |      |              |  |
| * All 5 sessions mu                                                                                                    |                                                                             |      |      |              |  |
| SHOW ALL                                                                                                    |                                                                             |      |      |              |  |
| A Series of Private Sessions (Payment plan)                                                                                                    |                                                                             |      | BOOK |              |  |
| To book your first session, use 1-time coupon code 0GE13TARTED - F                                                                                 | ackage of 5 private sessions* with                                          |      |      |              |  |
| Sienna – Sessions discounted to \$110 each (from \$130 each) – 5 paymer<br>session booking. * Each session r                                       | its of \$110 USD, made with each                                            |      |      |              |  |
| SHOW ALL                                                                                                    |                                                                             |      |      |              |  |

There is no requirement to login into Acuity to complete the following steps. No account is required.

#### There are 2 appointment options:

- 1. A Series of Private Sessions (Paid upfront)
- 2. A Series of Private Sessions (Payment plan)

#### Step 1:

Select the option that you originally booked and paid with.

#### Step 2:

Choose an appointment time

#### Step 3.

Enter your first name, last name, email, and tick the boxes.

#### Step 4.

Click 'Continue to payment' button

#### Step 6.

On the Checkout/Payment screen, click on '*Package, gift, or coupon code* +' (see image below).

| YOURINFORMATION      | WORK WITH ME                  | TESTIMONIALS                                       | BOOK MEDIA   | AB |
|----------------------|-------------------------------|----------------------------------------------------|--------------|----|
| YMENT                |                               |                                                    |              |    |
| Payment information  | Order sumr                    | nary                                               |              |    |
| Credit or debit card | A Series of F<br>June 1st, 20 | Private Sessions (Paid upfro<br>24 at 03:00 GMT+10 | nt) \$450.00 |    |
| FIRST NAME* Jane     | Package, gif                  | t, or coupon code                                  | +            | +  |
| LAST NAME*<br>Smith  | Subtotal                      |                                                    | \$450.00     |    |
| CARD DETAILS*        | Total due                     |                                                    | \$450.00     |    |

## Step 7.

Enter the coupon you were given and click 'Apply'

## If you have paid upfront:

Applying the coupon code will reduce the total to \$0 and the credit card section will be greyed out (see example image below).

Click *Confirm* to finish booking your appointment.

PAYMENT

| O Credit or debit card     | VISA and users ( | A Series of Private Sessions<br>June 1st, 2024 at 03:00 GM | (Paid upfront) \$450.00<br>T+10 |
|----------------------------|------------------|------------------------------------------------------------|---------------------------------|
| <b>FIRST NAME*</b><br>Jane |                  | Package, gift, or coupon co                                | de                              |
| LAST NAME*<br>Smith        |                  | Coupon<br>-\$450.00                                        | JANESMITHMAY2024<br>REMOVE      |
| CARD DETAILS*              |                  | Subtotal                                                   | \$450.00                        |
|                            |                  | Coupon                                                     | -\$450.00                       |
| O PayPal                   | P                | Total due                                                  | \$0.0                           |

#### If you are on a payment plan:

Applying the coupon code will reduce the total owed to 1/5th of the package price and you will need to enter your payment details to complete the transaction (see example image below).

Once you have entered your card details, click 'Pay & Confirm' to finish booking your appointment.

Note: No account login is required if you choose *Credit or debit card*.

You may be asked to login if you choose the PayPal option. <u>See more here</u>.

PAYMENT

| •                    |                      | A Series of Private Sessions (Paymen | t plan) \$550.0                   |
|----------------------|----------------------|--------------------------------------|-----------------------------------|
| Credit or debit card | VISA CONCERS ORCHMAN | June 1st, 2024 at 03:00 GMT+10       |                                   |
| FIRST NAME*<br>Jane  |                      | Package, gift, or coupon code        |                                   |
| LAST NAME*<br>Smith  |                      | Coupon<br>-\$440.00                  | JANESMITHMAY2024<br><u>REMOVE</u> |
| CARD DETAILS*        |                      | Subtotal                             | \$550.0                           |
| Card number          |                      | Coupon                               | -\$440.0                          |
| Expiration           | CVC                  | Total due                            | \$110.0                           |
| MM / YY              | CVC 🔮                |                                      |                                   |
| Country              |                      |                                      |                                   |
| Australia            | ~                    |                                      |                                   |
| PayPal               |                      |                                      |                                   |

## Step 8.

Once the booking is complete you should see a success page with your booking details, and you will be sent a confirmation email with these same details.

# **Choosing PayPal payment option**

'Continue to PayPal' if you prefer to use that option. You will be taken to a PayPal screen.

|       | Pay with PayPal                                                              |
|-------|------------------------------------------------------------------------------|
|       | ray with rayrai                                                              |
| Wit   | in a PayPal account, you're eligible for<br>Purchase Protection and Rewards. |
| Email | or mobile number                                                             |
| Passw | vord                                                                         |
|       | password?                                                                    |
| orgot |                                                                              |
| orgot | Log In                                                                       |
| orgot | Log In                                                                       |

## If you have a PayPal account:

Login to complete the transaction.

|                                                                                                    | -                                                                                                 |
|----------------------------------------------------------------------------------------------------|---------------------------------------------------------------------------------------------------|
| If you don't have a PayPal account:<br>Choose 'Pay with Debit or Credit Card' option (see image right) | Pay with PayPal<br>With a PayPal account, you're eligible for<br>Purchase Protection and Rewards. |
|                                                                                                    | Email or mobile number                                                                            |
| Enter your personal and payment details.                                                               | Password                                                                                          |
|                                                                                                    | Forgot password?                                                                                  |
|                                                                                                    | Log In                                                                                            |
|                                                                                                    | or                                                                                                |
|                                                                                                    | Pay with Debit or Credit Card                                                                     |

Cancel and return to stealingthemoon2@gmail.com

## If you wish to create a PayPal account:

Leave the option below ticked.

| L                                      |  |
|----------------------------------------|--|
| Save info & create your PayPal account |  |
|                                        |  |

## If you DON'T wish to create a PayPal account:

Untick the button and choose to 'Continue as Guest'.

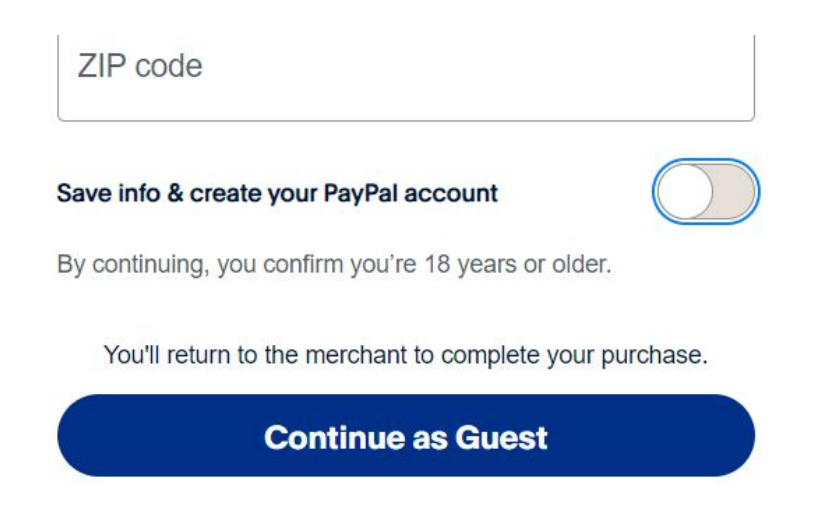

Once payment is complete, you should be redirected back to the booking section, and see a success message with your booking details. You will be sent a confirmation email with these same details.